# NAIA User Experience

Jian Tian 21/Dec/2022

# Ntuple: ISS.B1236/pass8

### from 1305853512.root to 1635855691.root

20 May 2011 —> 2 Nov 2021

/storage/gpfs\_ams/ams/groups/AMS-Italy/ntuples/v1.0.0/

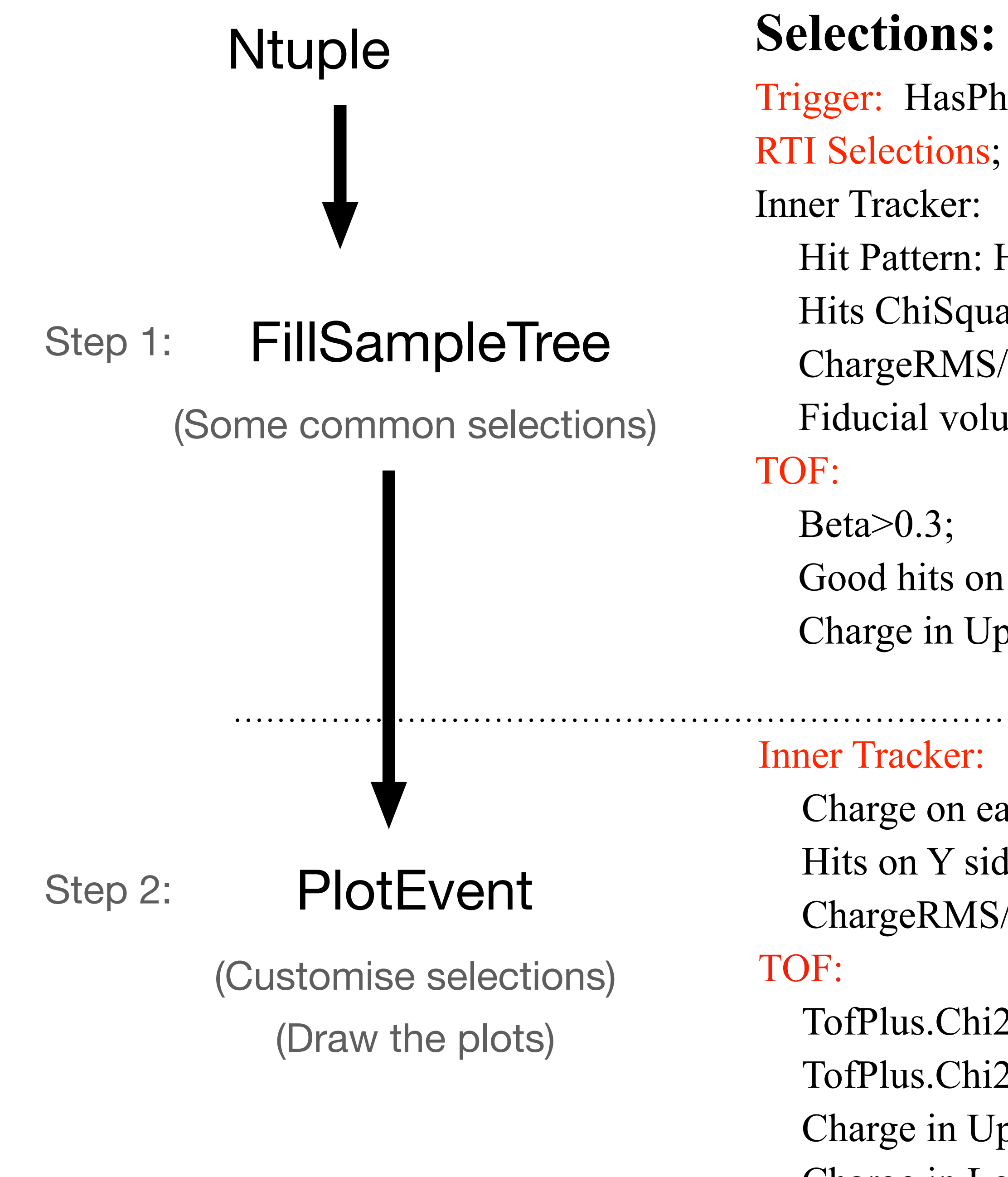

**Trigger:** HasPhysicsTrigger;

- Hit Pattern: Hits on Y side > 4 && at least one on each plane;
- Hits ChiSquare < 10;
- ChargeRMS/InnerCharge < 0.55;
- Fiducial volume in inner tracker;

```
Good hits on Upper TOF: GoodPathlength(0b0011);
Charge in Upper TOF (charge - 0.75f, \infty);
```

```
Charge on each layer (charge - 0.3f, charge + 0.5f);
Hits on Y side > 6;
ChargeRMS/InnerCharge < 0.12;
TofPlus.Chi2Coo < 5.0f;
TofPlus.Chi2Time < 10.0f;
Charge in Upper TOF (charge - 0.5f, charge + 0.75f);
```

```
Charge in Lower TOF (charge - 0.5f, charge + 0.75f);
```

## NSL: the NAIA selection library

namespace ns = NSL::Selections; namespace is = Ions::Selections;

innerTrackerSel &=

// is::InnerTracker::ChargeInRange(charge, chargeRecoType) &&
 ns::InnerTracker::ChargeRMSLessThan(0.55, chargeRecoType) &&
 ns::InnerTracker::NHitsGreaterThan(4, NAIA::TrTrack::Side::Y);

Some functions are really making the code easier to write and read

lots of functions have been implemented

```
if (!triggerSel(event))
  continue;
   if (!TrackerL1Sel(event))
    continue;
if (!tofSel(event))
  continue;
if (!innerTrackerSel(event))
  continue;
// if (!innerL1Sel(event))
     continue;
```

## Analysis with ROOT::RDataFrame

TChain \*chain = new TChain("NAIAChain");
// chain->Add("../output/file\_\*.root");
chain->Add(inputFiles);

ROOT::RDataFrame rdf{\*chain};

auto augmented\_d =
 rdf

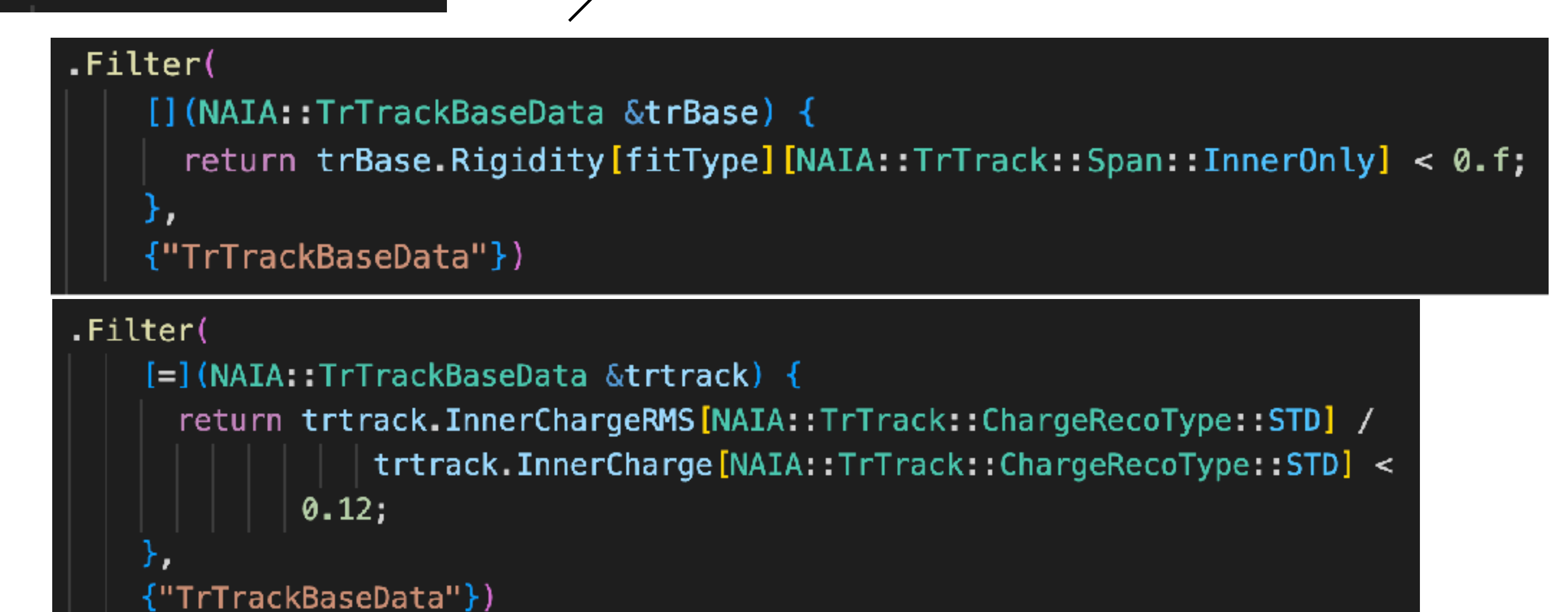

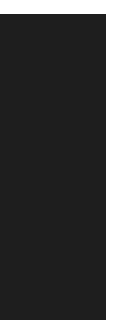

Filter: take a branch(or more branches), filter rows based on user-defined conditions.

## Analysis with ROOT::RDataFrame

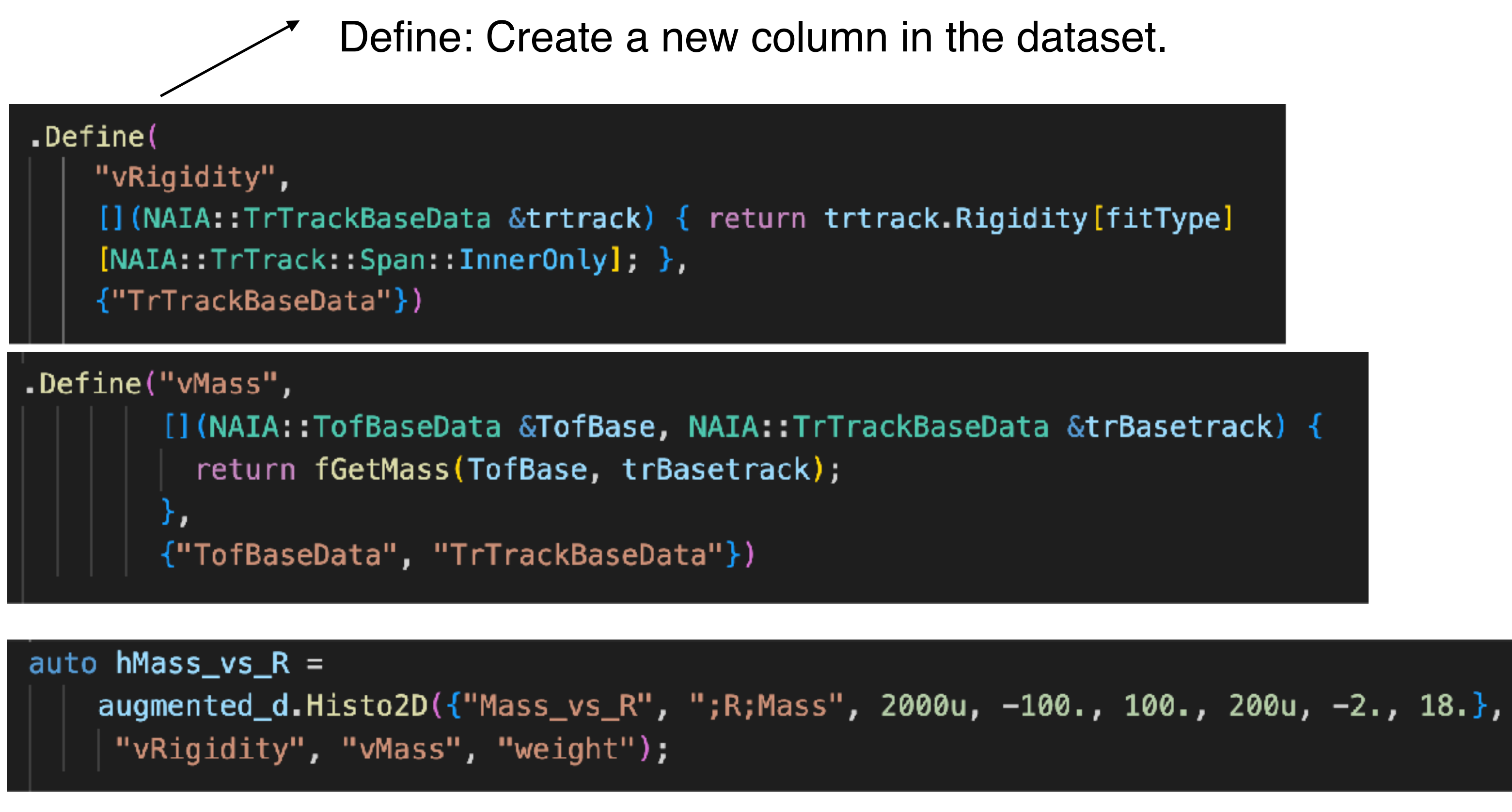

Fill a one-, two-, three-dimensional histogram with the processed column values.

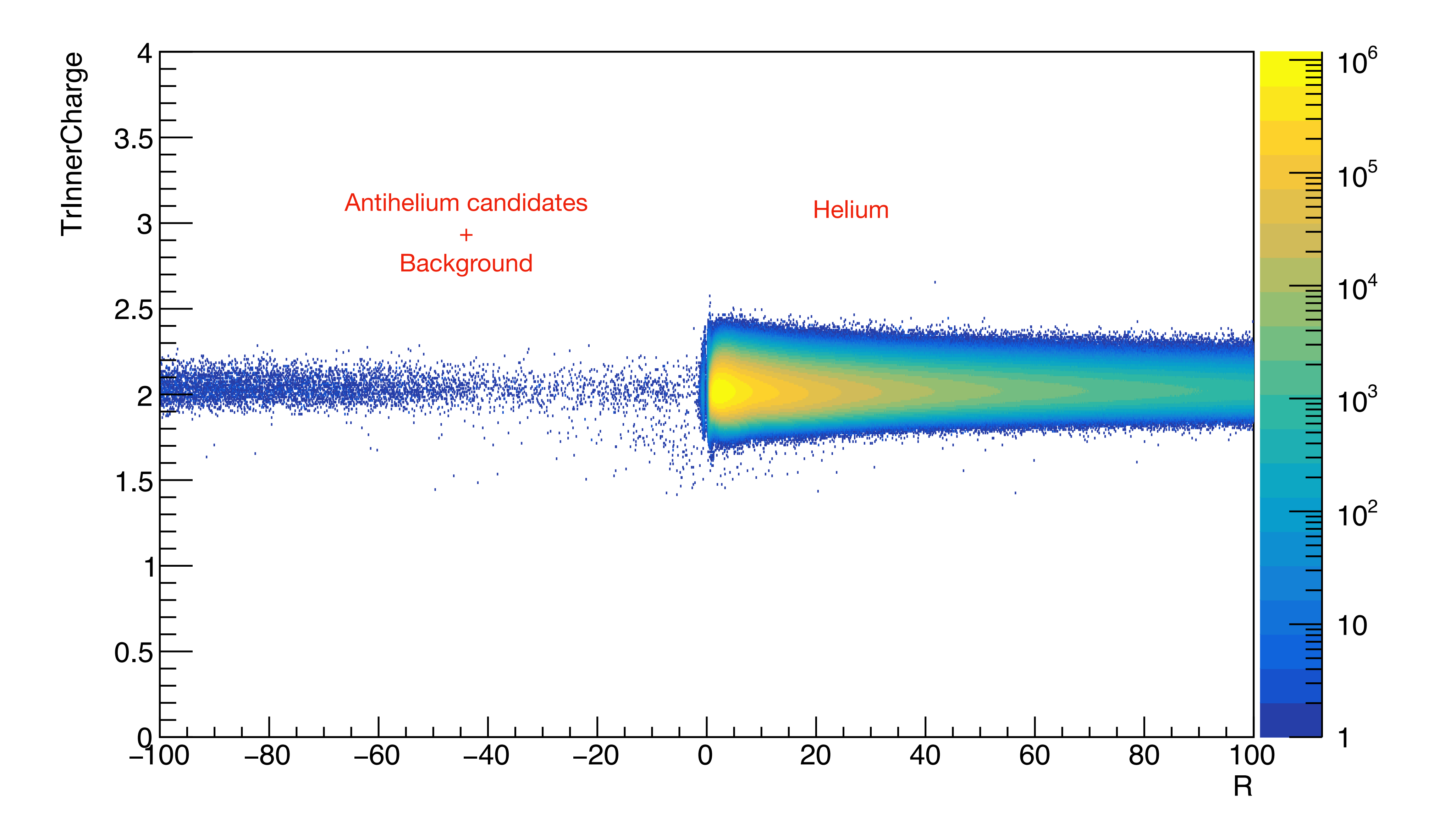

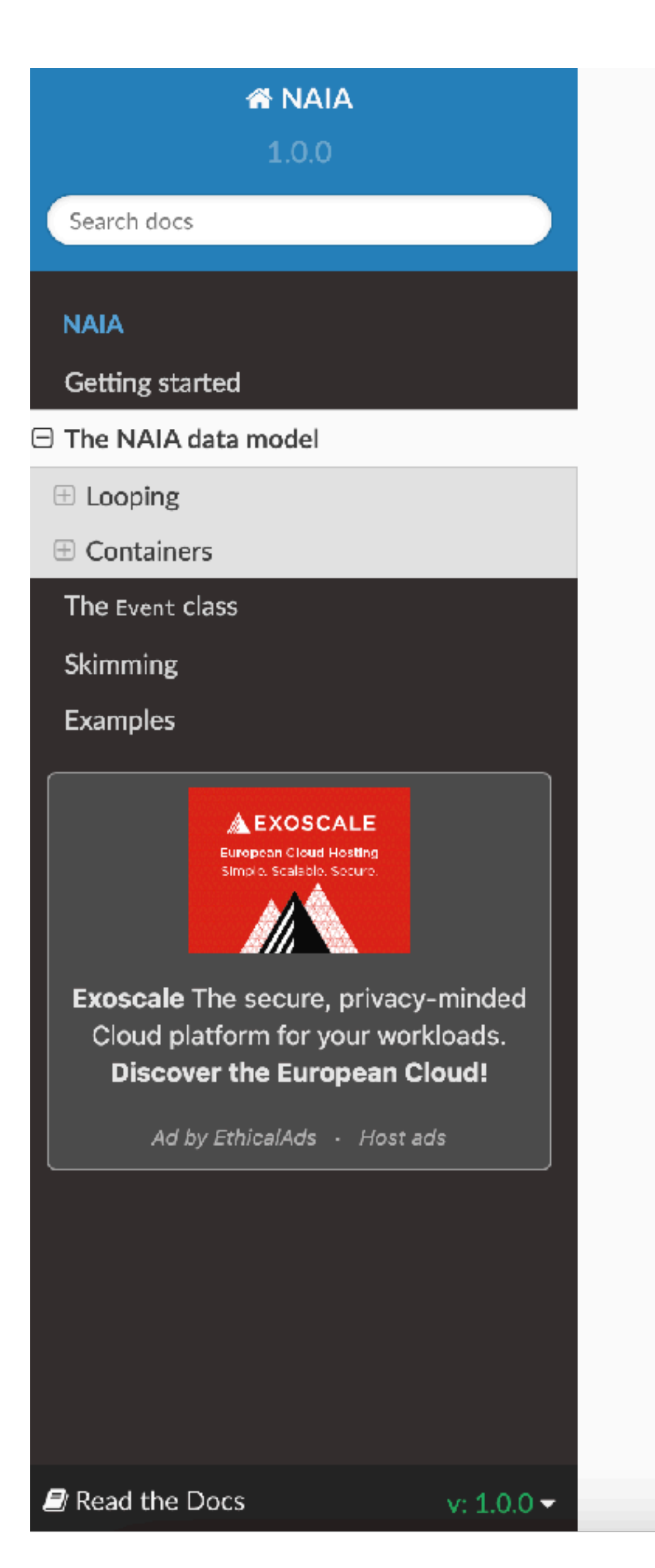

### The NAIA data model

create a NAIAChain object

```
11 ...
#include "Chain/NAIAChain.h"
int main(int argc, char const *argv[]) {
 NAIA::NAIAChain chain;
 chain.Add("somefile.root");
  chain.SetupBranches();
```

the chain.SetupBranches() is mandatory (with some work it could be made automatic with the instantiation of a chain, but this might come in a future release) and takes care of setting up the whole "read-on-demand" mechanism.

### Looping

The chain contains all the events in the added runs, looping over events is particularly easy:

for (Event& event : chain){ // your analysis here :) 3

If you're uncomfortable with range-based for loops you can still do it the old fashioned way

Event & event = chain.GetEvent(iEv);

The NAIA data model is vaguely inspired by gbatch. The first thing needed to access data is to

```
unsigned long long nEntries = chain.GetEntries());
for (unsigned long long iEv = 0; iEv < nEntries; iEv++) {</pre>
```

#### 🕋 NAIA

1.0.0

Search docs

#### NAIA

Getting started

The NAIA data model

The Event class

Skimming

⊟ Examples

CMake

Makefile

□ ROOT macros

RDataFrame

Simple macro

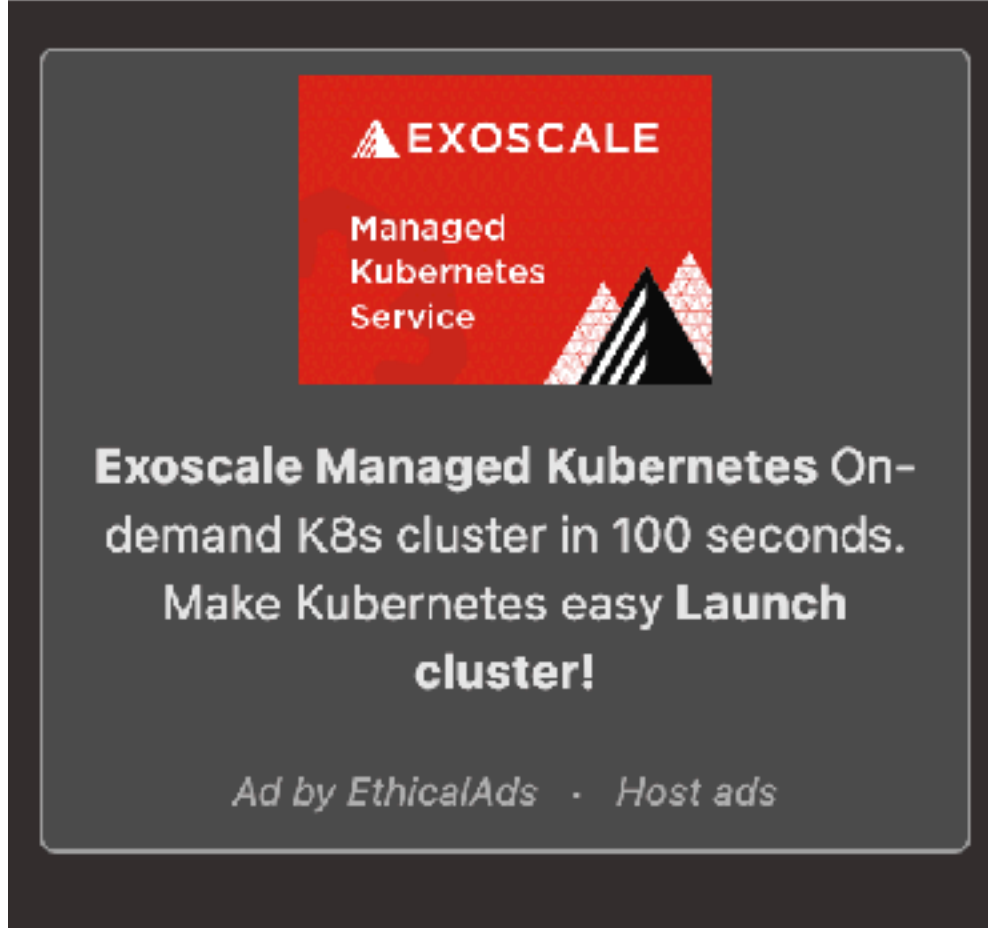

#### **RDataFrame**

#### Note

NB: this mode is not particularly tested, and usage of containers is slightly different

However, it is extremely cool

This example shows how to plot one histogram on NAIA events applying some simple selections, using the **RDataFrame** approach. There are a few caveats when using this approach:

- trees is to be investigated.
- corresponding container "Data" class.

### Simple macro

#### Note

NB: this mode is not particularly tested, and generally discouraged

This example shows how to loop on a **NAIAChain** from a root macro. It is identical to the simple CMake and Makefile examples.

**O** Previous

• You don't use NAIAChain, instead you have to create the RDataFrame object reading the original tree from file, or creating a traditional TChain . How this ties with the RTIInfo and FileInfo

• You have to work with the "Data" container classes, without the "read-on-demand" part. RDataFrame is supposed to take care of the rest by itself.

• You have to use the correct branch name in all the operations, which should be the same as the

### NAIA

| Main Page  | Modules     | Namespaces      | Classes       | Files | Search |
|------------|-------------|-----------------|---------------|-------|--------|
| Class List | Class Index | Class Hierarchy | Class Members |       | -      |

All Classes Namespaces Files Functions Variables Typedefs Enumerations Enumerator Friends Macros Groups

NAIA TrTrackBaseData

#### NAIA::TrTrackBaseData Class Reference

Container classes

Container class for base TrTrack info. More ...

#include <Containers/TrTrack.h>

Inheritance diagram for NAIA::TrTrackBaseData:

NAIA::SecondTrTrackBase

#### Public Member Functions

| void           | Clear ()<br>Clear container content. More                                                                                                  |
|----------------|----------------------------------------------------------------------------------------------------|
| void           | Dump () const                                                                                                    |
|                | Dump on screen container content. More                                                                                                    |
| TrTrack::Span  | GetBestSpan (TrTrack::Fit fit=TrTrack::Fit::Choutko) const<br>Get the best Span available for this track. More                             |
| bool           | FitIDExists (TrTrack::Fit fit, TrTrack::Span span) const<br>Check if a given combination of fit and span is available for this track. More |
| std::bitset<9> | GetTrackPattern (TrTrack::Side side)<br>Get the track pattern for a given tracker side. One bit per laver, set to 1 if there is a          |

#### **Public Attributes**

LayerVariable< std::array < float, 3 >> TrTrackHitPos

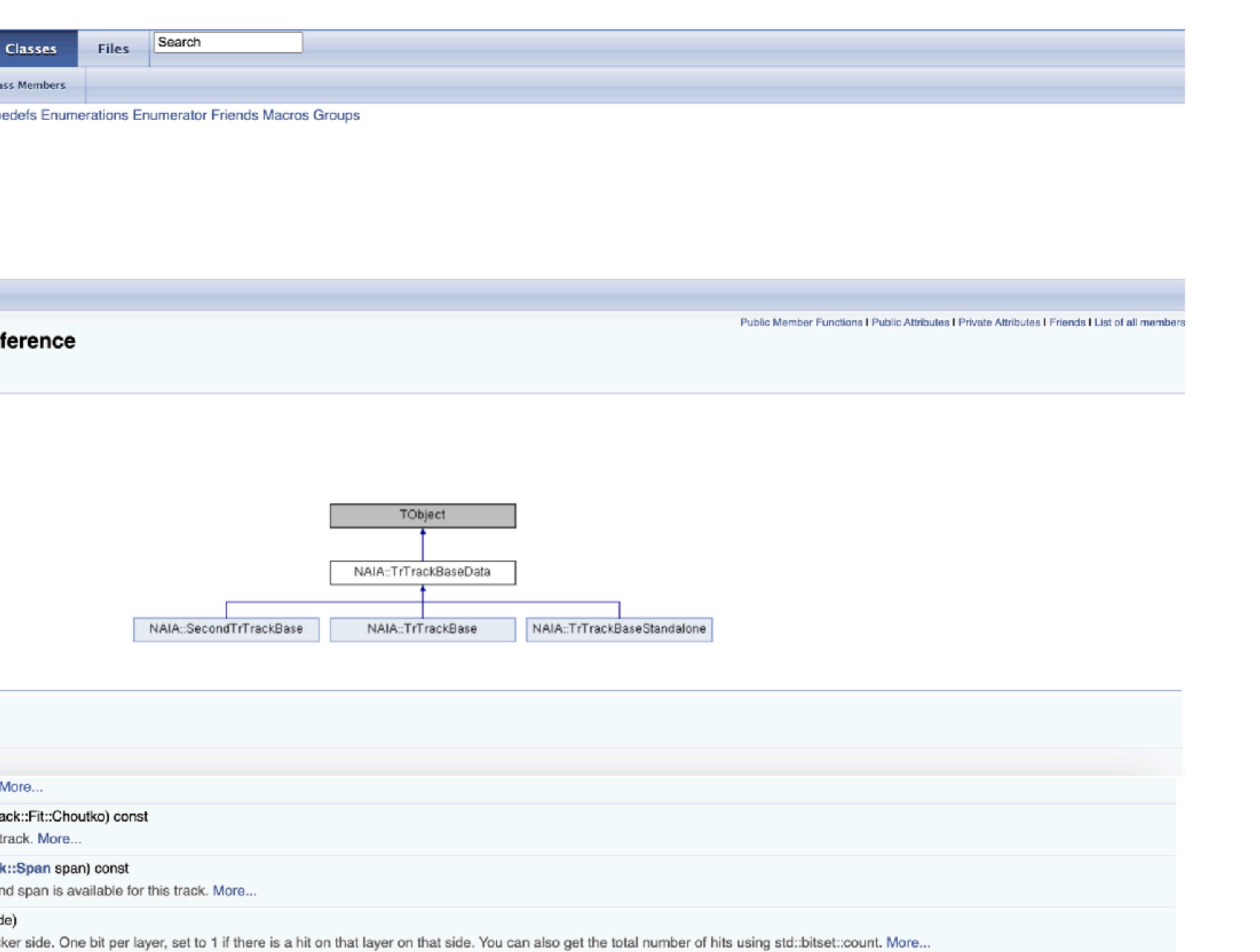

### **Conclusions:**

### NAIA works well in my antihelium analysis. NAIA is easy to use. The NAIA instruction online is very helpful.

| C          | EXPLORER ···                  | Settings              | G FillSampleTree.cpp ×                   |  |  |
|------------|-------------------------------|-----------------------|------------------------------------------|--|--|
|            | $\vee$ BO-PG-RM2-ANTIHELIU    | code > F              | illSampleTree > 💁 FillSampleTre          |  |  |
| Q          | > code                        | 201                   | // event loop                            |  |  |
|            | ≡ cmake_install.cmake         | 202                   | <pre>for (NAIA::Event &amp;event :</pre> |  |  |
| 9 0<br>978 | ■ CMakeCache.txt              | 203                   |                                          |  |  |
|            | <pre>{} compile command</pre> | 204                   | if (arguments["runno"]                   |  |  |
|            | E CPackConfig cmake           | 205                   | if (event.header->Run                    |  |  |
|            | = CDackSourceConfi            | 200                   | thisdump(event);                         |  |  |
| æ^         |                               | 207                   | return (ø);                              |  |  |
|            |                               | 200                   | continue:                                |  |  |
| Б          | ≣ spdlog.pc                   | 210                   | }                                        |  |  |
|            | > build_pass7 •               | 211                   |                                          |  |  |
|            | ∨ code 🔹                      | 212                   | // check charge with TOF                 |  |  |
| <u> </u> 0 | ✓ FillSampleTree              | 213                   | <pre>if (!MatchAnyBit(event.h</pre>      |  |  |
|            | M CMakeLists.txt              | 214                   | continue;                                |  |  |
|            | 🕒 FillSampleTree.cpp          | 215                   |                                          |  |  |
|            | × PlotEvent                   | 216                   | if (!(arguments["MC"].                   |  |  |
|            |                               | 217                   | if (!ns::DefaultRTISel                   |  |  |
|            |                               | 218                   | continue;                                |  |  |
|            | ≡ ok.root U                   | 219                   | , s                                      |  |  |
|            | G PlotEvent co U              | 221                   | if (!triggerSel(event))                  |  |  |
|            | Ge PlotEvent co U             | 222                   | continue;                                |  |  |
|            | 🕒 PlotEvent co U              | 223                   |                                          |  |  |
|            | G PlotEvent.cpp M             | 224                   | <pre>// if (!TrackerL1Sel(eve</pre>      |  |  |
|            | ✓ Selections                  | 225                   | <pre>// continue;</pre>                  |  |  |
|            | ∽ Tof                         | 226                   |                                          |  |  |
|            | C RetainPanne h               | 227                   | <pre>if (!tofSel(event))</pre>           |  |  |
| $\bigcirc$ | C Chargele Dange h            | 228                   | continue;                                |  |  |
| VO'        |                               | PROBLEMS 2 OUTPUT ··· |                                          |  |  |
| 20         |                               |                       |                                          |  |  |
| 263        |                               |                       | CMake Warning at /opt/homebrey           |  |  |
| <u> </u>   | P pass8* ↔ ⊗ 0 🛆 2 (          | D CMake: [D           | ebug]: Ready 🛛 🎇 [Clang 13.1.6 ar        |  |  |

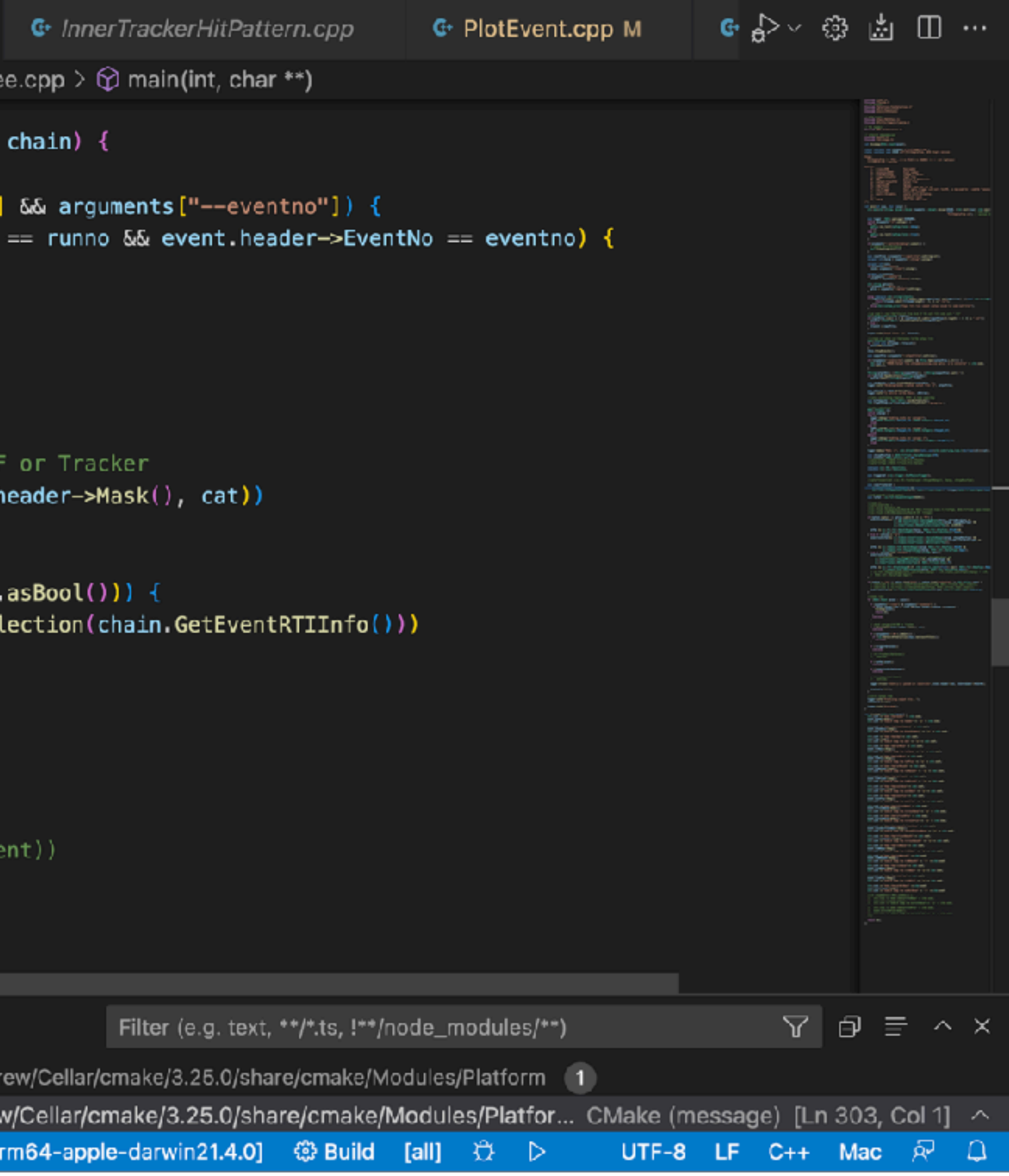